Probleemloos beginnen met Aldfaer 6 onder Windows Vista en Windows 7.

#### Inleiding

Aldfaer (spreek uit: Alt-vaar) is fries voor "Voorouders".

Aldfaer is een gratis, krachtig, gebruikersvriendelijk en zeer uitgebreid Nederlandstalig Windows-programma voor het vastleggen van alle stamboomgegevens. Op één overzichtelijk scherm staan de belangrijkste gegevens van de persoon, inclusief de ouders, huwelijken, kinderen, broers en zusters, notities, leeftijd bij belangrijke familiegebeurtenissen en foto's.

Aldfaer versie 4.0 werd begin 2008 gebouwd en getest voor Windows XP. De huidige versie 4.2 (30-05-2009) werkt niet goed samen met het UAC (*User Account Control*) van Windows Vista en Windows 7. Daarom wordt geadviseerd om het programma NIET in de map C:\Program Files te installeren.

#### De eerste stappen

- 1. Ophalen van de gratis handleiding "Aldfaer\_6\_voor\_beginners" http://home.hccnet.nl/cplantagie/doc/Aldfaer\_6\_voor\_beginners.pdf
- 2. Ophalen van het gratis oefenbundel "Aldfaer\_6\_voor\_beginners" <u>http://home.hccnet.nl/cplantagie/doc/Aldfaer\_6\_voor\_beginners.zip</u>
- 3. Ophalen van het gratis programma "Aldfaer" <u>http://www.aldfaer.net/</u> (menuoptie: Downloads, huidige versie)
- Installeren van het programma en aanmaken mappen (installeren in "C:\Aldfaer\"; aanmaak "Documents\Aldfaer\")
- 5. Bekijken mappenstructuur en bestandslocaties (navigeren naar mappen voor Aldfaer-programma en –gegevens)
- 6. Uitpakken en (ver)plaatsen van de oefenbundel (opslaan in locatie: "Documents\Aldfaer\")
- Begin met een nieuw gegevensbestand (opslaan in locatie: "Documents\Aldfaer\Stambomen\")
- 8. Begin met het opvoeren van een persoon (het voorkomen en oplossen van beginnersfouten)
- 9. Het koppelen van partner(s), ouders en kinderen (het werken met de muisknoppen)
- 10.Het koppelen van foto's en het aanmaken van rapporten (de menustructuur van Aldfaer)

De bovenstaande stappen worden uitgebreid behandeld in de gratis handleiding "Aldfaer 6 voor beginners" en met behulp van schermafdrukken nader toegelicht.

De oefenbundel "Aldfaer 6 voor beginners" bevat een demobestand waarmee gespeeld en geoefend kan worden.

## Aldfaer rapporten

Aldfaer is ideaal voor de beginnende en meer gevorderde onderzoekers. Na een korte inwerktijd (leerperiode) kunnen gegevens snel en op een logische volgorde ingevoerd worden, waarbij meerdere werkwijzen gevolgd kunnen worden.

Daarnaast zijn er veel rapporten voor Aldfaer beschikbaar. Naast de 'standaard tekst en grafische rapporten' zijn veel grafische weergaven mogelijk zoals: Voorouderboom, Familiedas, Fotostamboom, Nageslachtcirkel en Voorouderwaaier. Verder zijn er vele rapportsjablonen voor het maken van overzichten (ook in andere talen), het exporteren naar Excel of Word en het publiceren op Internet.

# Aldfaer Forum

Via de website van Aldfaer is ook het Forum voor (en door) gebruikers te benaderen. Hier kan men antwoorden en oplossingen vinden op vragen en problemen. Uiteraard kan men ook zelf een vraag stellen of andere gebruikers helpen en berichten beantwoorden. Het Forum wordt intensief gebruikt en een antwoord volgt vaak binnen een uur. Begin echter met zoeken ter voorkoming van het zoveelste bericht over een veelgestelde vraag...

http://www.aldfaerforum.nl (menuoptie: Forum, Helpdesk)

## Verantwoording

Dit document is samengesteld op 4 maart 2015 door Carel Plantagie en kan gratis opgehaald worden via:

• http://home.hccnet.nl/cplantagie/doc/Aldfaer\_6\_voor\_beginners\_A4.pdf

Voor vragen kunt u contact opnemen per e-mail cplantagie@yahoo.com

"Aldfaer voor beginners" omvat:

- De folder "De eerste stappen" (dit document);
- De oefenbundel "Aldfaer\_6\_voor\_beginners.zip";
- De handleiding "Aldfaer\_6\_voor\_beginners.pdf".